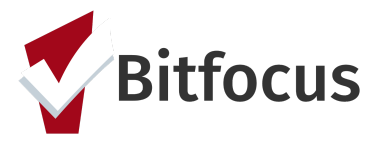

## **Decline Offer of Congregate Shelter**

This document outlines the functionality of how to enter a service when a household declines congregate shelter.

Step 1: Click the "Programs" tab in the client's file.

Step 2: Click the edit button to open the Access Point Program.

|       | le Pie 1<br>E history services programs assessments notes files                            | LOCATION REFERRA | ALS      | :          | Sara Hoffman,<br>[TRAININC] San Francisco Family C ~ SH |
|-------|--------------------------------------------------------------------------------------------|------------------|----------|------------|---------------------------------------------------------|
| PROGR | AM HISTORY                                                                                 |                  |          |            |                                                         |
|       | Program Name                                                                               | Start Date       | End Date | Туре       | Household Members Manage                                |
|       | Street Outreach (Non-PATH)<br>[TRAINING] HSH: SFHOT                                        | 01/15/2019       | Active   | Individual | No active members                                       |
| 2     | Family Problem Solving Program<br>[TRAINING] San Francisco Family Coordinated Entry Agency | 01/07/2019       | Active   | Individual | Active Programs                                         |
|       | ECS: Bayview Access Point<br>[TRAINING] San Francisco Adult Coordinated Entry Agency       | 01/03/2019       | Active   | Individual | Street Outreach (Non-PATH)                              |
|       |                                                                                            |                  |          |            | Family Problem Solving Program                          |
|       |                                                                                            |                  |          |            | ECS: Bayview Access Point                               |

Step 3: Click "Provide Services".

| PROGRAM: ECS: BAYVIEW ACCESS POINT |         |                  |             |       |       |       |  |  |  |  |
|------------------------------------|---------|------------------|-------------|-------|-------|-------|--|--|--|--|
| 3                                  |         |                  |             |       |       |       |  |  |  |  |
| Enrollment                         | History | Provide Services | Assessments | Notes | Files | Forms |  |  |  |  |

Step 4: Click the drop down next to "Declined Offer of Congregate Shelter: First Friendship Step 5: Select the drop down next to the reason the household declined shelter.

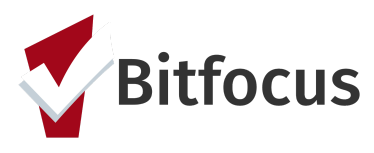

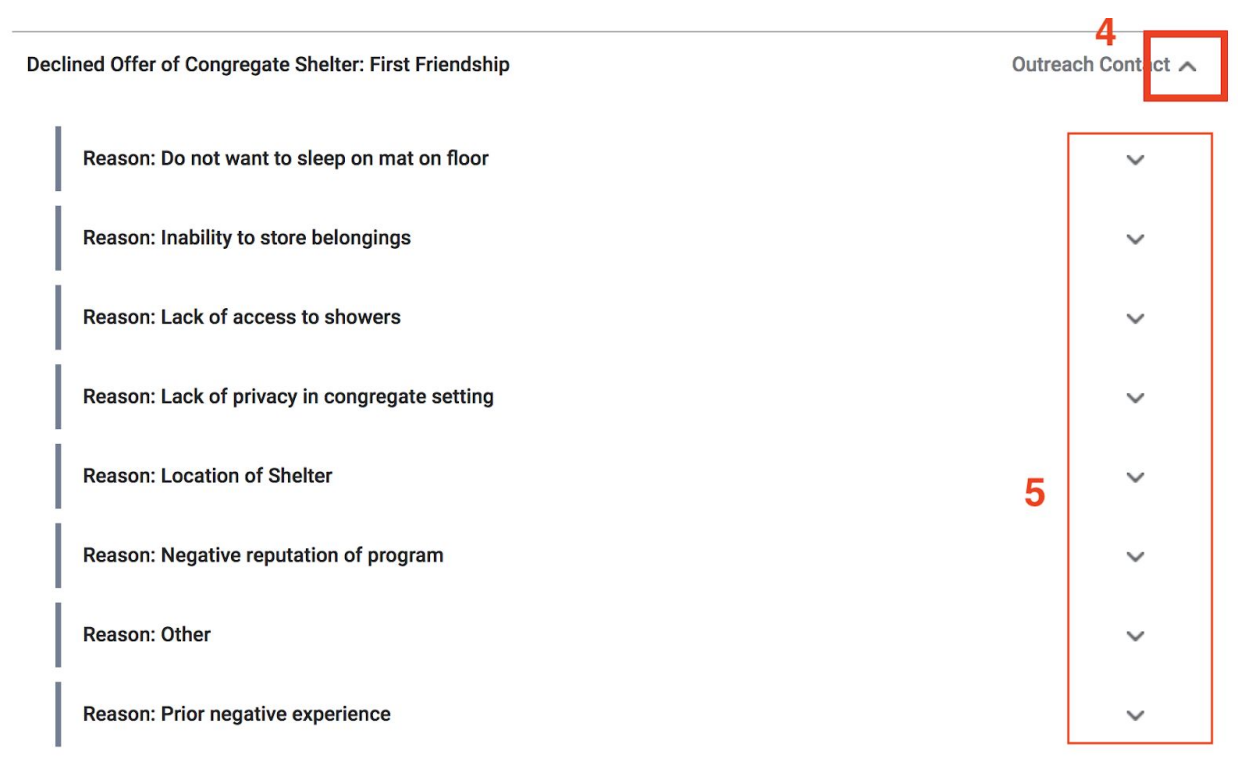

Step 6: Complete the fields and submit. *Note:The service end date will indicate when the client's denial of service expires. If it is a permanent denial of service, an end date of 01/01/2100 should be entered.*